# Webブックリユース手順 ~マイライブラリで予約と確認~

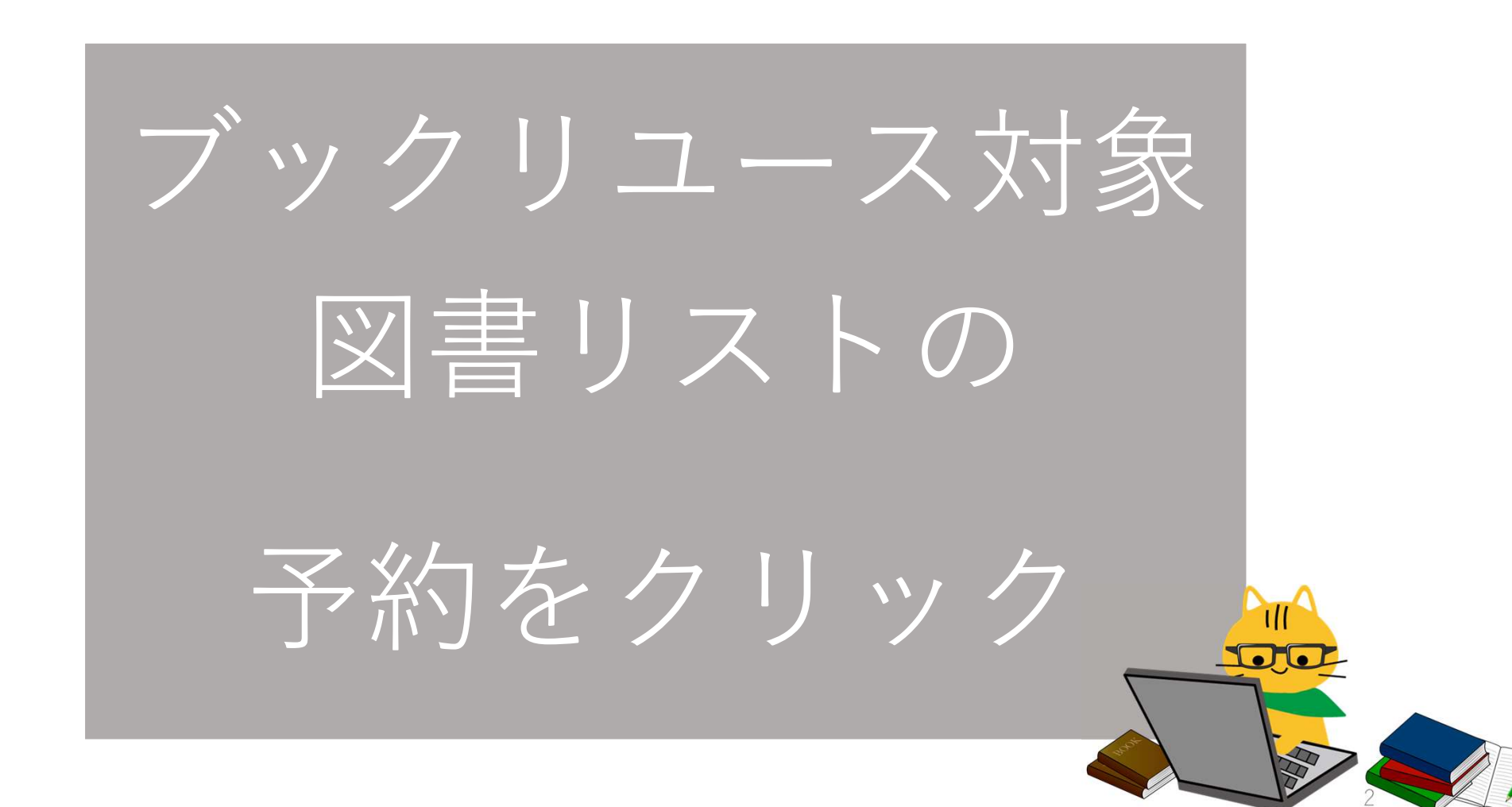

# 貸出中の図書に表示される 「予約する」をクリック

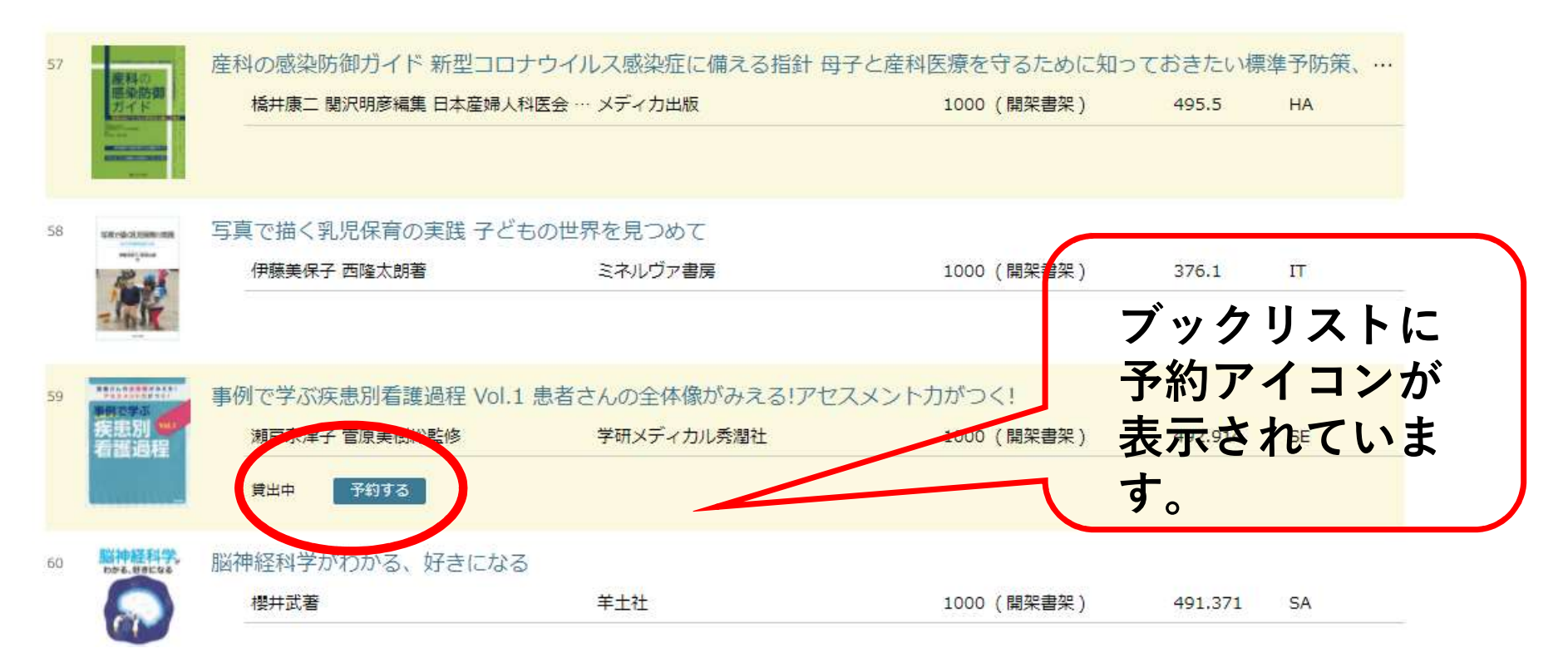

## マイライブラリのログイン画面が表示されます 利用者コード(学籍番号)と設定したパスワードを入力

#### マイライブラリ

貸出図書の延長、予約、現在借りている図書のリストや予約状況の照会、文献複写 の依頼・パスワードの変更ができます。

使い方(利用状況照会・貸出延長・予約・文献依頼・仮パスワード変更)

パスワード発行、パスワードを忘れた方の再発行は、マイライブラリ仮パスワード 発行申込フォームから受け付けています。

| * 学生証を再発行し<br>た場合、利用者コード | 利用者コード:<br>7 142TL01 | パスワード発行の申込<br>をすると、設定には、<br><mark>2通常開館日数</mark> が必要<br>です。 |
|--------------------------|----------------------|-------------------------------------------------------------|
| が変更されています。               | パスワード:               | 即時発行は出来ません                                                  |
| 図書館カウンターに変<br>東コードをお尋わくだ |                      | ので、ご注意ください。                                                 |
| ます 「その等格へた<br>さい。        | ログイン                 |                                                             |

Δ

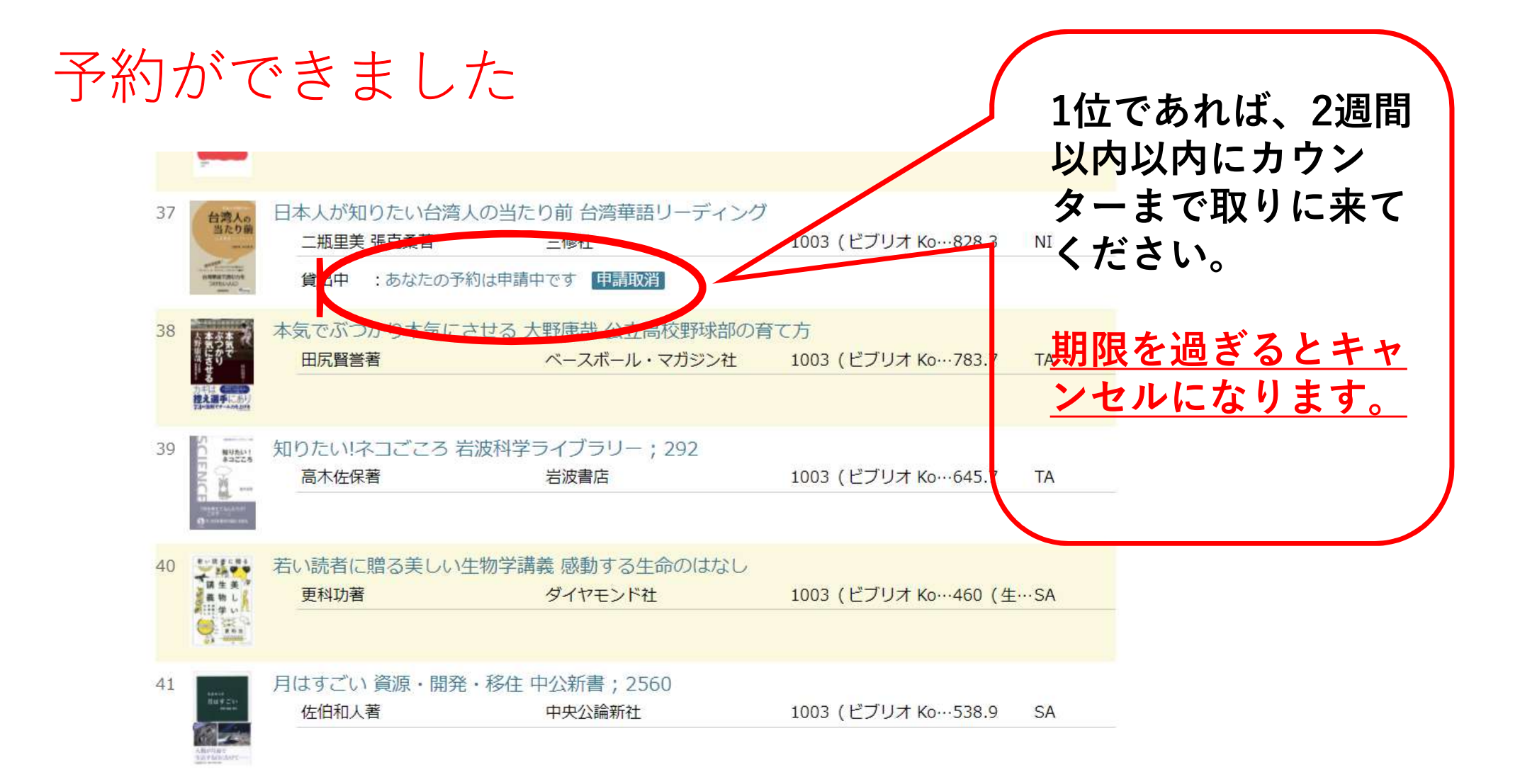

# 予約1位の確認をしたいとき

| マイライブラリにログイン後・ | ・名前をクリック |
|----------------|----------|
|----------------|----------|

神戸常盤大学図書館 蔵書検索(OPAC)

| 図書館TOP | 新着資料  | 資料検索 | 雑誌タイトル索引 | シラバス参考図書 | 、へての機能を見る。 |
|--------|-------|------|----------|----------|------------|
|        |       |      |          |          |            |
|        |       |      |          |          |            |
|        |       |      |          |          |            |
| 資料を    | 控す    |      |          |          |            |
| 具有 在   | .]木 9 |      |          |          |            |

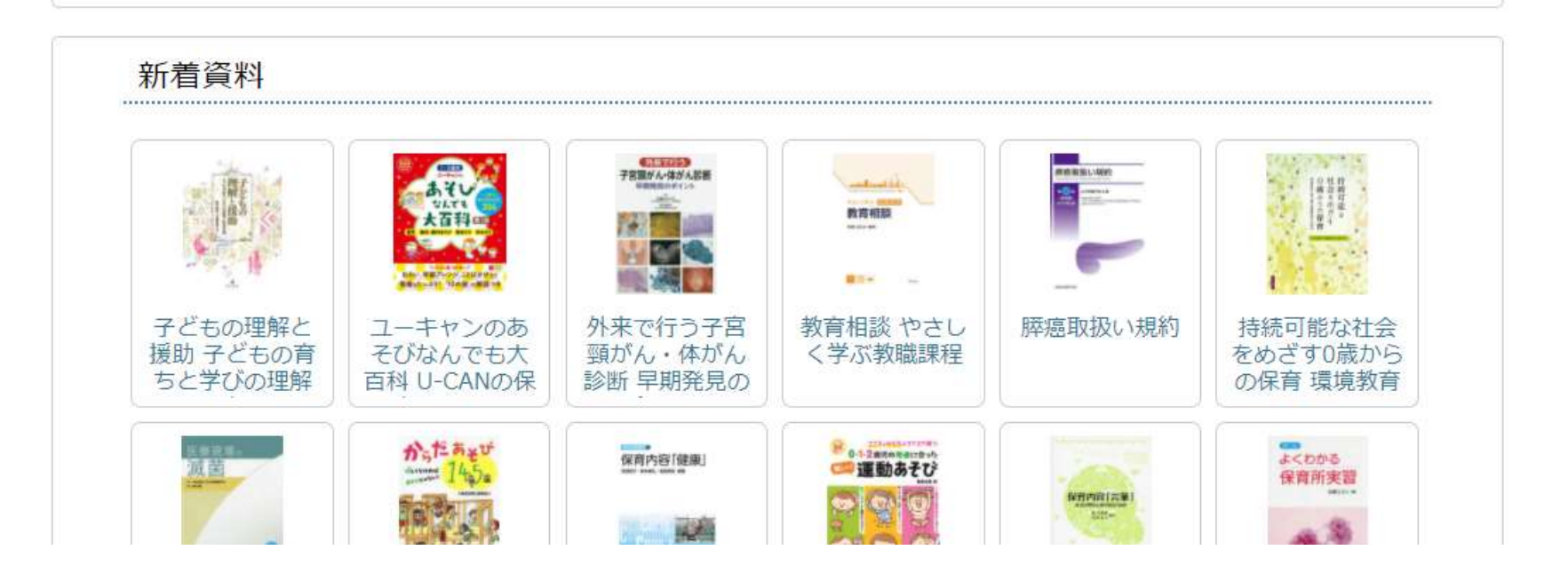

常盤花子 ログプウト

詳しく探す»

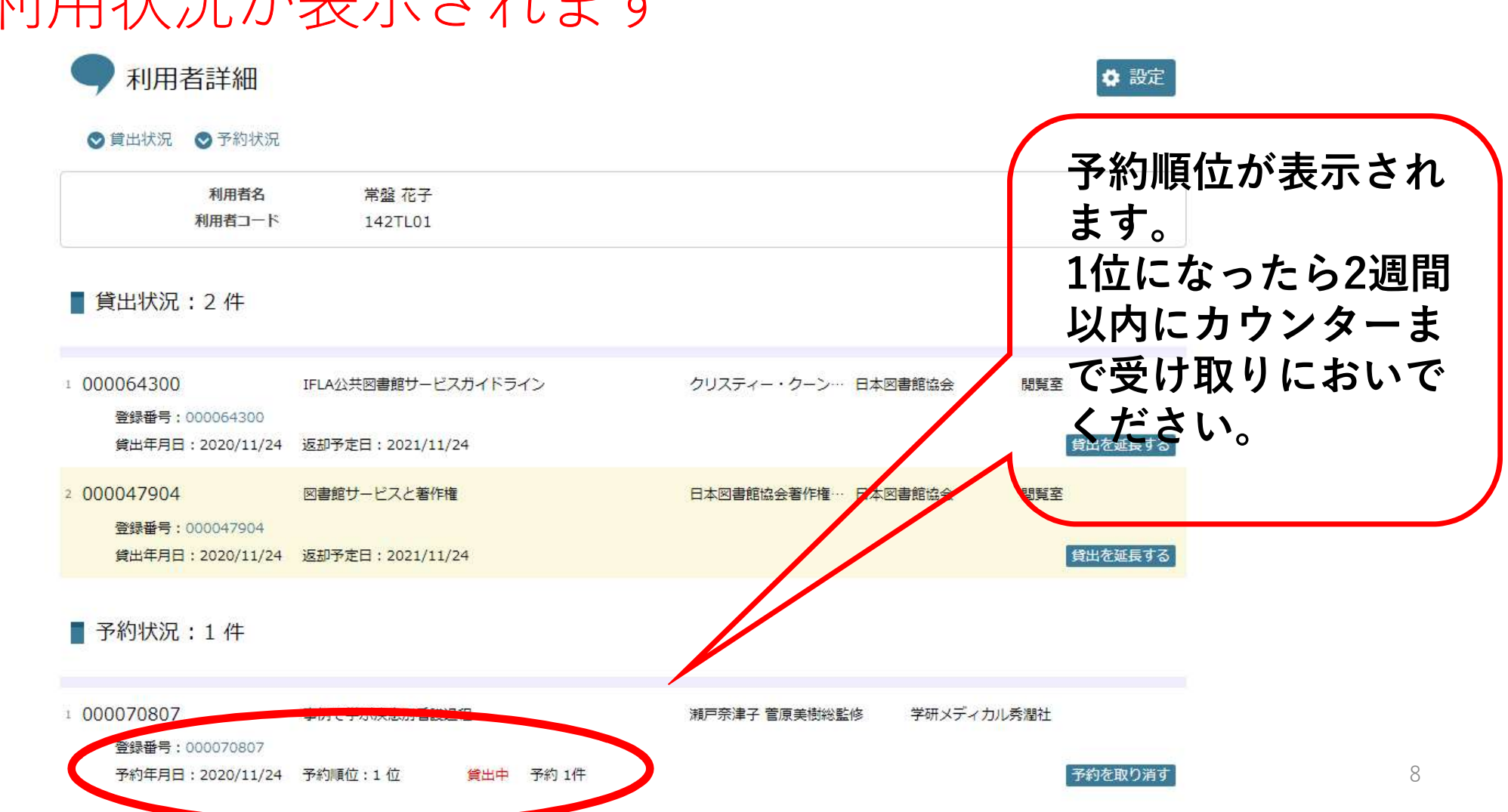

### 利用状況が表示されます